# GOA SOLAR ROOFTOP PV PORTAL (THE "PORTAL")

4 April 2023

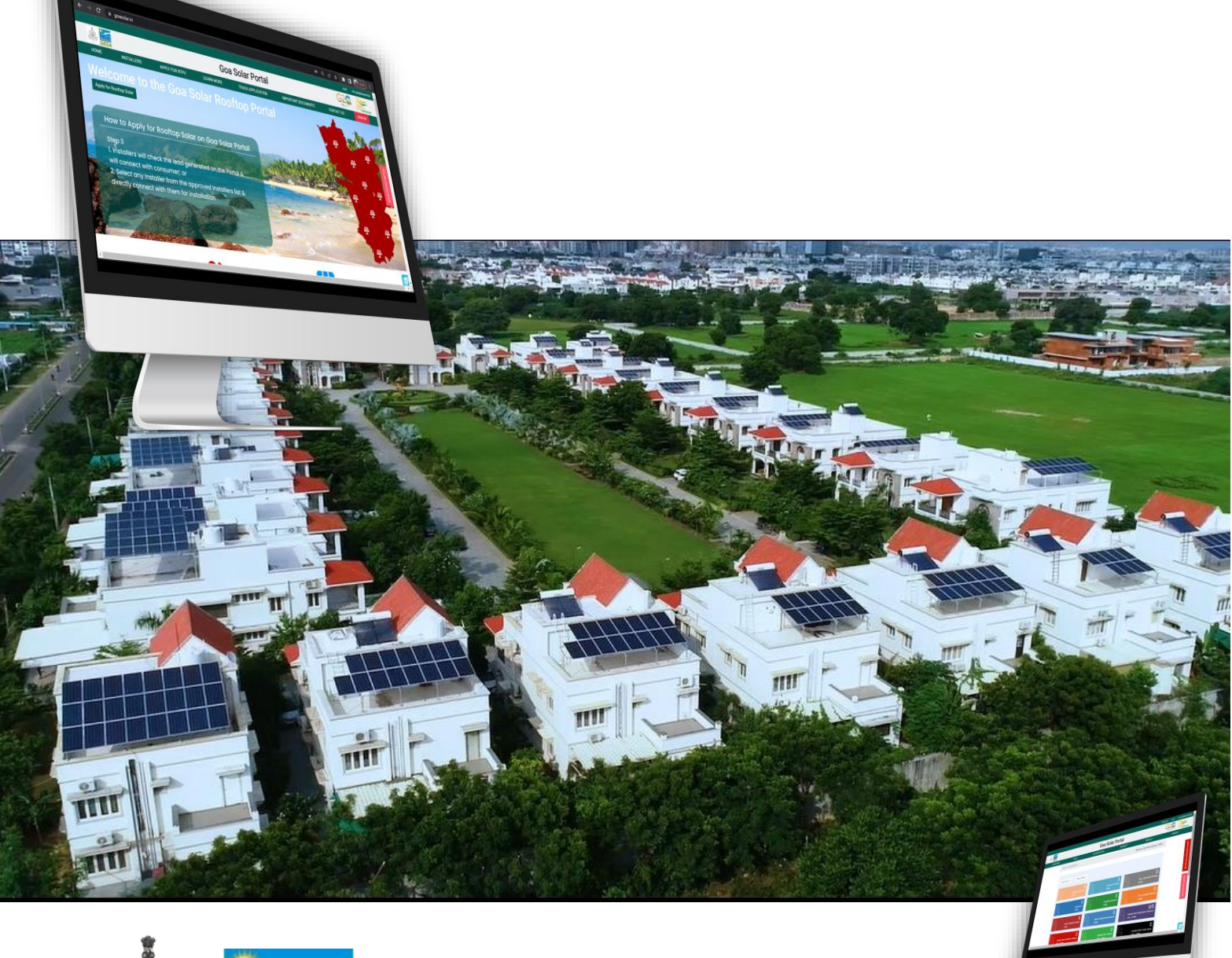

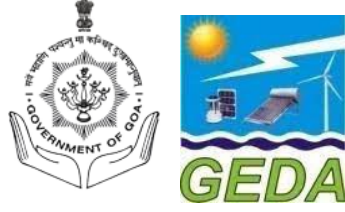

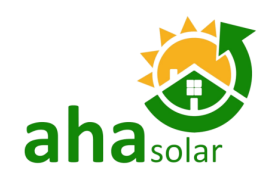

\*Project Developed By: AHASolar Technologies Ltd. For Goa Energy Development Agency (GEDA) and Goa Electricity Department (GED).

Disclaimer: This document has been created and submitted on a confidential basis solely for the benefit of the intended recipient. It may not be reproduced or copied in any form. By accepting delivery of this document, the recipient acknowledges and agrees that; i) the recipient will not copy, fax, reproduce, or distribute this document, in whole or in part, without permission; and; ii) all of the information contained herein will be treated as confidential material.

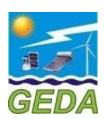

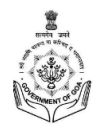

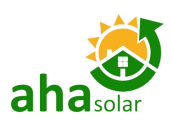

# TABLE OF CONTENT

| T/ | ABLE OF | CONTENT                         |   |
|----|---------|---------------------------------|---|
| LI | ST OF A | CRONYMS4                        | ŀ |
| 1  | ABC     | UT THE MANUAL                   | , |
| 2  | DEF     | INITION                         | ; |
|    | 2.1     | "User"6                         | ; |
|    | 2.2     | "INSTALLER" 6                   | j |
|    | 2.3     | "Мемвеr"                        | j |
|    | 2.4     | "Applicant / Consumer"          | ; |
| 3  | INST    | ALLER REGISTRATION PROCESS      | , |
|    | 3.1     | REGISTRATION                    | , |
|    | 3.2     | LOGIN                           | ' |
|    | 3.3     | Change Password                 | ; |
| 4  | MY      | APPLICATION                     | ) |
|    | 4.1     | My Application                  | , |
|    | 4.2     | CREATE PROJECT                  | ) |
|    | 4.3     | Application                     | - |
|    | 4.4     | MY APPLICATION                  | , |
|    | 4.5     | EDIT APPLICATION                | ; |
|    | 4.6     | REGISTRATION LETTER             | ; |
| 5  | DES     | IGN APPROVAL18                  | ; |
| 6  | PRO     | JECT EXECUTION STAGE DETAILS    | ) |
| 7  | FINA    | AL INSPECTION APPROVAL DETAILS  |   |
| 8  | FOR     | MAT FOR JOINT INSPECTION REPORT | , |
| 0  | CUID    |                                 |   |
| 9  | 300     |                                 | • |
|    | 9.1     | PROJECT DETAILS                 | ) |
|    | 9.2     | ID PROOF                        | ) |
|    | 9.3     | EOI DOCUMENT                    | ) |
|    | 9.4     | EXECUTION DETAILS               | , |
|    | 9.5     | TECHNICAL DETAILS               | ; |
|    | 9.6     | REQUEST SUBSIDY CLAIM           | ) |

### List of Figures

| FIGURE 3-1: LOGIN PAGE                                                     | 7  |
|----------------------------------------------------------------------------|----|
| FIGURE 3-2: DISCOM DASHBOARD PAGE                                          | 8  |
| FIGURE 3-3: CHANGE PASSWORD                                                | 8  |
| FIGURE 4-1: MY APPLICATION – APPLICATION DETAILS                           | 9  |
| FIGURE 4-1: CREATE PROJECT AND LOCATE THE COORDINATE OF SOLAR PROJECT SITE |    |
| FIGURE 4-2: APPLY ONLINE (CREATE PROJECT)                                  |    |
| FIGURE 4-3: APPLICATION FORM PAGE 1                                        |    |
| FIGURE 4-4: APPLICATION FORM - CONSUMER DATA FROM DISCOM ELECTRICITY BILL  |    |
| FIGURE 4-5: SELECTION OF PHASE OF THE PROPOSED SOLAR INVERTER              |    |
| FIGURE 4-6: APPLICATION FORM - CONSUMER CONTACT DETAILS                    |    |
| FIGURE 4-7: APPLICATION FORM - DOCUMENTS UPLOAD                            |    |
| FIGURE 4-7: APPLICATION FORM - DOCUMENTS UPLOAD                            | 14 |
|                                                                            |    |

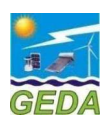

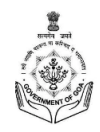

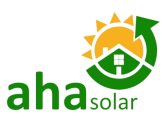

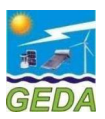

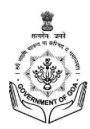

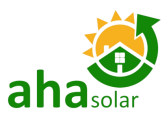

# LIST OF ACRONYMS

| Acronyms | Definition                                 |
|----------|--------------------------------------------|
| API      | Application Programming Interface          |
| APPC     | Average Power Purchase Cost                |
| BIS      | Bureau of Indian Standards                 |
| BOS      | Balance of System                          |
| BRD      | Business Requirement Definition            |
| CEIG     | Chief Electrical Inspector to Government   |
| CERC     | Central Electricity Regulatory Commission  |
| CFA      | Central Financial Assistance               |
| DC       | Direct Current                             |
| DE       | Deputy Engineer                            |
| DGM      | Deputy General Manager                     |
| DISCOMs  | Distribution Companies                     |
| DO       | District Office                            |
| EE       | Executive Engineer                         |
| EA       | Empanelled Agency                          |
| EPC      | Engineering, Procurement, and Construction |
| Fls      | Financial Institutions                     |
| FIT      | Feed-in Tariff                             |
| FY       | Financial Year                             |
| GEDA     | Goa Energy Development Agency              |
| GOG      | Government of Goa                          |
| GOI      | Government of India                        |
| GST      | Goods and Service Tax                      |
| GW       | Gigawatt                                   |
| GWp      | Gigawatt Peak                              |
| НО       | Head Office                                |
| HT       | High Tension                               |
| HTML     | Hypertext Markup Language                  |
| IFSC     | Indian Financial System Code               |
| JNNSM    | Jawaharlal Nehru National Solar Mission    |
| PORTAL   | Goa Rooftop Solar Portal                   |
| SE       | Superintending Engineer                    |
| TPL      | Torrent Power Limited                      |
| USRTP    | Unified Single Window Rooftop PV Portal    |

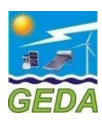

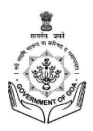

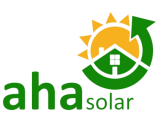

## 1 ABOUT THE MANUAL

The Ministry of New and Renewable Energy (MNRE) under the aegis of Jawaharlal Nehru National Solar Mission (JNNSM) has proposed specific targets for grid-connected Rooftop Solar PV Project. Successful installation of a grid-connected Rooftop Solar PV Project in a time bound manner requires interaction between multiple entities. The entities, which are the stakeholders of the solar rooftop program in Goa include the following:

- 1. Consumers of the Electricity Distribution Companies (DISCOMs)
- 2. GED Empaneled Vendor or System Installer or Installer
- 3. Goa Energy Development Agency (GEDA)
- 4. Goa Electricity Department (GED)

For GED Empaneled Vendor/ Installer (the "Installer") to install grid-connected Rooftop Solar PV (RTPV) system in a time bound manner with informed decision making, the need to develop an online platform providing information and enabling inter and intra stakeholder interaction was essential. Therefore, the Unified Single Window Clearance Portal for processing the Rooftop Solar PV Applications i.e. Goa Rooftop Solar Portal (the "Portal") has been developed with the support of the AHAsolar Technologies Ltd.

The purpose of this Installer User Manual is to provide an easy-to-follow, step-by-step, comprehensive guide to assist Installer to access the Portal to facilitate Application Submission, Interconnection and Subsidy Application in the State of Goa. This manual will guide the Installer regarding the use of the Portal. The functions and the processes to be followed are described in detail to aid the user in the use of the Portal. Once registered, the users of this portal may seek the help of System Administrator in navigating through the online process of the Portal.

---- End of Section----

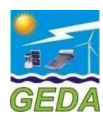

### 2 **DEFINITION**

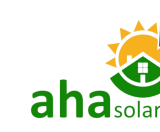

### 2.1 "User"

The entities those have access to this online portal are GEDA empaneled Vendors, all DISCOMs, Chief Electrical Inspector and GEDA. All of these are referred to as **"USER"**.

### 2.2 "Installer"

All the GEDA empaneled vendors authorized for installation of solar roof top are referred to as "Installer or GEDA Empaneled Vendor"

### 2.3 "Member"

The Officers of GEDA, GED and Chief Electrical Inspector are referred to as "Member".

### 2.4 "Applicant / Consumer"

The entity who is to own the solar rooftop PV system and is the consumer of the DISCOM is referred to as **"Applicant or Consumer"** 

---- End of Section----

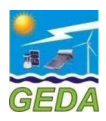

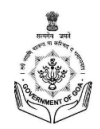

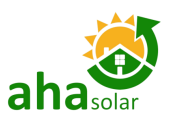

### 3 INSTALLER REGISTRATION PROCESS

### 3.1 Registration

The Installer/ GEDA's empaneled vendor shall mandatorily register themselves with GEDA to apply online to facilitate grid connectivity of the rooftop solar system. The Installers of GEDA are preregistered on the Goa Rooftop Solar Portal and the **Username** and **Password** is shared with the Installer separately.

### 3.2 Login

The Portal has two logins on the Home Page as follows:

- 1. **Member Login** is for the Authorized Officials of GEDA, GED, CEI, and any other concerned agency as may be decided by GEDA. The username in this case shall be generated by the system administrator.
- Customer Login is for the GEDA Empaneled Vendor or Installer. The login credentials for these logins shall be generated by Goa Solar Portal administrator and shared with the Installer. To LOGIN, the Installer shall do it through the Customer Login only.

To Log in to the GEDA USRTP application and use the features provided in it, follow the steps given below: Enter User Registered "Username"

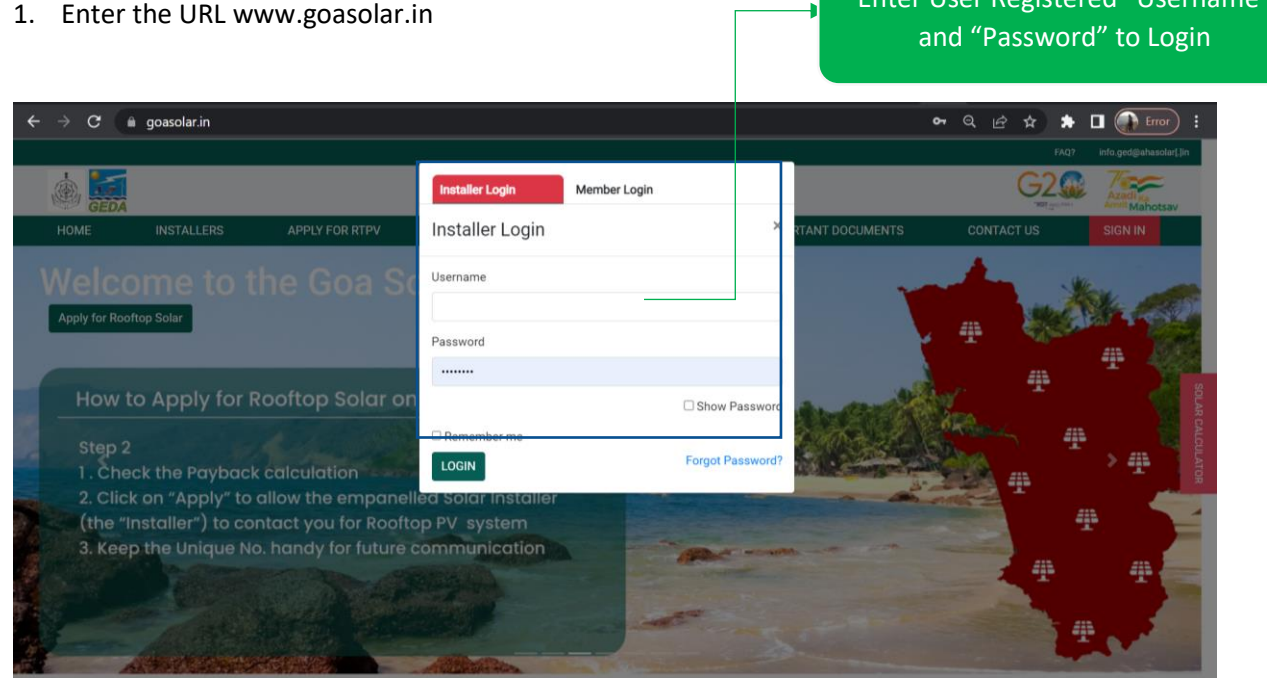

Figure 3-1: Login Page

- 2. Enter a valid Email and Password and click the LOGIN button.
- 3. On clicking the **LOGIN** button, the Portal validates the information.
- 4. If the information is valid the login is successful, and the Home Page is displayed.

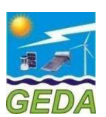

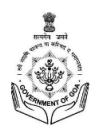

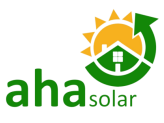

 Coa Solar Portal
 Coa Solar Portal
 Coa Solar Portal
 Coa Solar Portal
 Coa Solar Portal
 Coa Solar Portal
 Coa Solar Portal
 Coa Solar Portal
 Coa Solar Portal
 Coa Solar Portal
 Coa Solar Portal
 Coa Solar Portal
 Coa Solar Portal
 Coa Solar Portal
 Coa Solar Portal
 Coa Solar Portal
 Coa Solar Portal
 Coa Solar Portal
 Coa Solar Portal
 Coa Solar Portal
 Coa Solar Portal
 Coa Solar Portal
 Coa Solar Portal
 Coa Solar Portal
 Coa Solar Portal
 Coa Solar Portal
 Coa Solar Portal
 Coa Solar Portal
 Coa Solar Portal
 Coa Solar Portal
 Coa Solar Portal
 Coa Solar Portal
 Coa Solar Portal
 Coa Solar Portal
 Coa Solar Portal
 Coa Solar Portal
 Coa Solar Portal
 Coa Solar Portal
 Coa Solar Portal
 Coa Solar Portal
 Coa Solar Portal
 Coa Solar Portal
 Coa Solar Portal
 Coa Solar Portal
 Coa Solar Portal
 Coa Solar Portal
 Coa Solar Portal
 Coa Solar Portal
 Coa Solar Portal
 Coa Solar Portal
 Coa Solar Portal
 Coa Solar Portal
 Coa Solar Portal
 Coa Solar Portal
 Coa Solar Portal
 Coa Solar Portal
 Coa Solar Portal
 Coa Solar Portal
 Coa Solar Portal
 Coa Solar Portal
 Coa Solar Portal
 Coa Solar Portal
 Coa Solar Portal
 <th

Dashboard Page

There are 5 (five) Tabs on the Menu bar of the Installer Home Page:

- 1. Dashboard: To show the summary of various stages
- 2. Apply Online: To Apply to DisCom
- 3. My Application: List of successfully submitted Applications
- 4. **Profile**: Profile details of the Installer
- 5. Reports: To generate MIS and other reports

### 3.3 Change Password

The Installer can change the Password by following the below mentioned steps:

- 1. Click on the Change Password link in the Profile Tab.
- 2. Three options will be displayed
  - a. Profile
  - b. Change Password
  - c. Logout
- 3. Click on Change Password

Click on "Change Password" to Open the Page

|                                                                     |           |                                                                   |                    |           |                                                                                   | Contact US FAQ | into.ged@anasolar.in       |
|---------------------------------------------------------------------|-----------|-------------------------------------------------------------------|--------------------|-----------|-----------------------------------------------------------------------------------|----------------|----------------------------|
|                                                                     |           | Goa Solar Portal                                                  |                    |           |                                                                                   |                | Azadi Ka<br>Amrit Mahotsav |
|                                                                     | DASHBOARD | APPLY -                                                           | MY APPLICATION     | REPORTS - | PROFILE -                                                                         | LC             | IGOUT                      |
|                                                                     |           | Home / Change Password Old Password New Password Confirm Password |                    |           | Profile<br>Change Password<br>Contact Us<br>Installer List<br>GOA Leads<br>Logout | ator ( GED )   | APPLY FOR ROOFTOP SOLAR    |
| Click to<br>"Submit" to<br>confirm<br>Password<br>change<br>request |           |                                                                   | CONTACT            | חבייבו מ  | NDER 2. MAINITA                                                                   |                | OLAR CALCULATOR            |
|                                                                     |           |                                                                   | Figure 3-3: Change | Password  |                                                                                   |                |                            |

4. This page contains the Old Password, New Password and Confirm Password field. Enter the Old Password and Change it to a new password of your choice and click the **Submit button** to change the password.

---- End of Section----

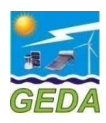

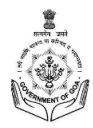

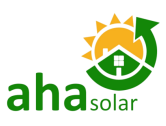

### 4 **MY APPLICATION**

The Application Form for the Rooftop Solar PV system shall be filled by clicking on "Apply Online". The Application will be filled by the Installer on behalf of the applicant.

### 4.1 My Application

- 1. In "My Application" the List of Applications will be displayed.
- 2. The Installer can see the following details:
  - a. Search Bar: To Search and sort the Applications
  - b. Name of the Applicant" Click on this to view the details of the Application on the Screen.
  - c. Application Action Button
  - d. Download Application Document: Click to Download the Letter
  - e. Status Bar: This will show the exact status of the Application

|                                      |                     |                         |                      |                 |                |            |                                            |                 | Submis |
|--------------------------------------|---------------------|-------------------------|----------------------|-----------------|----------------|------------|--------------------------------------------|-----------------|--------|
| Mr. JOAQUIM RAT<br>(Subsidy Claimed) | OS Applicat         | ion Actions 🗸 👻         | Download Ap          | plication Docum | ent 🗸 🗸        | M          | Nodified 17-Mar-202<br>Submitted 15-Mar-20 | 23 11:30 AM     | Woulle |
| PV capacity (DC in                   | kW)                 | 3                       |                      |                 |                |            |                                            |                 |        |
| Application No.                      |                     | GOA/P2/22-23/R          | ES/10000117          |                 |                |            |                                            |                 |        |
| Consumer No.                         |                     | 60005178326             |                      |                 |                |            |                                            |                 |        |
| Installer                            |                     | Yugtia tech Pvt. L      | _td.                 |                 |                |            |                                            |                 |        |
| Intimation Date                      |                     | 16-Mar-2023 7:18        | 3 PM                 |                 |                |            |                                            |                 |        |
| No. Of Days From                     | pplication          | 0<br>O a Ela atriaita D |                      |                 |                |            |                                            |                 |        |
| View Alld View Lee                   | Commont             | Goa Electricity De      | ebartment / SUU      | TH GUA / XVI W  | ARGAU / I BENA | ULIW       |                                            |                 |        |
| view Ala view Las                    | Comment             |                         |                      |                 |                |            |                                            |                 |        |
|                                      |                     |                         |                      |                 |                |            |                                            |                 |        |
| Application Submitt                  | d Document Verified | Field Officer Visit     | Feasibility Approved | Design Approval | Work Execution | Inspection | Meter Installation                         | Subsidy Claimed |        |
|                                      |                     |                         |                      |                 |                |            |                                            |                 |        |
|                                      |                     |                         |                      |                 |                |            |                                            |                 |        |

Figure 4-1: My Application – Application Details

## 4.2 Create Project

- 1. Click on the Apply Online icon
- 2. In Create Project Section, select Solar Project Location Co-ordinates

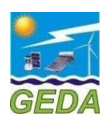

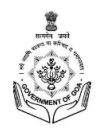

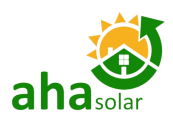

|                 |                               | Goa Solar Portal         |            |                         |        |  |  |
|-----------------|-------------------------------|--------------------------|------------|-------------------------|--------|--|--|
| DASHBOARD       | APPLY -                       | MY APPLICATION           | REPORTS -  | PROFILE +               | LOGOUT |  |  |
|                 | Home / Apply Online           |                          |            | Welcome, Neha Prajapati |        |  |  |
|                 | Apply Online                  |                          |            |                         |        |  |  |
| este Project hy | Create Project Application Pa | ige 1 Application Page 2 |            |                         |        |  |  |
|                 | Solar Project Locat           | tion                     |            |                         |        |  |  |
| entering        | Project Name                  | 0                        |            |                         |        |  |  |
| Coordinates &   | Latitude *                    | L                        | ongitude * |                         |        |  |  |
| other details   | Latitude                      |                          | Longitude  |                         |        |  |  |
|                 | Average Monthly Bill (in Rs./ | 'Month)*                 |            |                         |        |  |  |
|                 | Rooftop Area *                |                          | rea Type * |                         |        |  |  |
|                 |                               |                          | sq ft      | ~                       |        |  |  |
|                 | Average Monthly Unit Consu    | umed * (in kWh)          |            |                         |        |  |  |
|                 |                               |                          |            |                         |        |  |  |
|                 | Next                          |                          |            |                         |        |  |  |

#### Figure 4-2: Create Project and Locate the Coordinate of Solar Project Site

- 3. Fill in the 5 (five) fields to create a unique Project
  - a. Project Name
    - *i.* Any name as per the choice of the Installer
  - b. Customer Category
    - *i.* Select the option from the dropdown Menu (Residential, Industrial, Commercial, etc.)
  - c. Area Type
    - i. Select "Sq. Ft." or "Sq. M"
  - d. Total Rooftop Area
    - i. Enter Total Rooftop Area available on the Roof for the Proposed system
  - e. Average Monthly Bill
    - *i.* Enter Average Monthly Electricity Bill of the Customer in Rs.
  - f. Average Monthly Consumption
    - *i.* Enter the average monthly electricity consumption in kWh

| ۵                                                                       |                                                                                      | Goa Sola               | r Portal             |                         |                                                             |
|-------------------------------------------------------------------------|--------------------------------------------------------------------------------------|------------------------|----------------------|-------------------------|-------------------------------------------------------------|
| DASHBOARD                                                               | APPLY -                                                                              | MY APPLICATION         | REPORTS -            | PROFILE -               |                                                             |
|                                                                         | Home / Apply Online Create Project Application Page Solar Project Locat              | n 1 Application Page 2 |                      | Welcome, Neha Prajapati | Enter any Project Name (as per the Choice of the Installer) |
| nter shadow free<br>Rooftop Area<br>Available for the<br>roposed system | Project Name * Test for Manual Latitude * 14.11 Average Monthly Bill (in Rs./N 15000 | o<br>Aonth)*           | Longitude *<br>73.11 |                         | Enter Latitude and Longitude                                |
| nter Electricity<br>onsumption (in<br>kWh)                              | Rooftop Area * 1000 Average Monthly Unit Consur 1500                                 | ned * (in kWh)         | Area Type *          | v                       | Enter Average Monthly<br>Electricity Bill (in Rs.)          |
|                                                                         | Next                                                                                 | or filling the dotai   | ls to proceed to     | nevt screen             | Select the Area Type "Sq. Ft"<br>"Sq. M"                    |

#### Figure 4-3: Apply Online (Create Project)

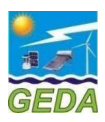

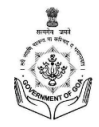

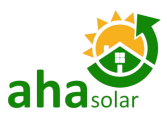

### 4.3 Application

The Applicant has to enter the following fields in DisCom details Section

- a. Select Meter type "Solar Net Meter" and Group Net Meter
- b. Name of the DisCom Select from the Dropdown
- c. Enter "Consumer No." and Press "Search"

#### Apply Online

| isCom *                          | Consumer No.* |
|----------------------------------|---------------|
| Goa Electricity Department (GED) | Consumer No   |
| Consumer number                  |               |
| Consumer number   Remove Find    |               |

Clicking on **Search** shall auto-fetch the following details from GED server and Installer will see the following fields that will come auto-filled and it can't be further changed.

- a. Name of the Consumer
- b. Name of Division
- c. Name of Sub-division
- d. Sanction Load/ Contract Demand (in kW)
- e. Discom Consumer Category i.e., Residential, Commercial, Industrial, Government or Others

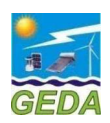

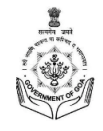

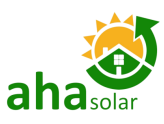

| Solar N                                                                                                    | et Meter Group                                                                                                    |                                                                                                    |                 |                                                                                                    |                                                                                  |                                                            |                                                  |              |
|----------------------------------------------------------------------------------------------------|----------------------------------------------------------------------------------------------------|----------------------------------------------------------------------------------------------------|-----------------|----------------------------------------------------------------------------------------------------|----------------------------------------------------------------------------------|------------------------------------------------------------|--------------------------------------------------|--------------|
|                                                                                                    |                                                                                                    |                                                                                                    |                 |                                                                                                    |                                                                                  |                                                            |                                                  |              |
| DisCom *                                                                                                    |                                                                                                    |                                                                                                    |                 | Consumer No.*                                                                                                    |                                                                                  |                                                            |                                                  |              |
| Goa Elect                                                                                                    | tricity Department (GED)                                                                                                    |                                                                                                    | ~               | 60000377766                                                                                                    |                                                                                  |                                                            |                                                  |              |
|                                                                                                    |                                                                                                    |                                                                                                    |                 | Connection Type:LTD                                                                                                    |                                                                                  |                                                            |                                                  |              |
| Consume                                                                                                    | er number                                                                                                    | kW Remo                                                                                                    | ve Apply        |                                                                                                    |                                                                                  |                                                            |                                                  |              |
| Consume                                                                                                    | er number                                                                                                    | Remove                                                                                                    | Find            |                                                                                                    |                                                                                  |                                                            |                                                  |              |
| Add anoth                                                                                                    | her Consumer No. Add                                                                                                    |                                                                                                    |                 |                                                                                                    |                                                                                  |                                                            |                                                  |              |
| Search                                                                                                    |                                                                                                    |                                                                                                    |                 |                                                                                                    |                                                                                  |                                                            |                                                  |              |
| Division/Zor                                                                                                    | ne*                                                                                                    | Sanction                                                                                                    | ed /Contract Lo | oad (in kW)*                                                                                                    | Category                                                                         | 4                                                          |                                                  |              |
| er PV Capacity                                                                                                    |                                                                                                    | ❤ 8.51                                                                                                    |                 |                                                                                                    | Reside                                                                           | ential                                                     | ~                                                |              |
| apacity                                                                                                    | y (AC) to be installed (in kV                                                                                                    | Np)* Phase of                                                                                                    | proposed Sola   | r Inverter*                                                                                                    | Whether                                                                          | the Premises is Owned o                                    | r Re                                             |              |
| PV Capac                                                                                                    | itv                                                                                                    | ⊖ Singl                                                                                                    | e Phase 🍥 3 Pl  | hase                                                                                                    | 🖲 Owne                                                                           | ed O Rented                                                | Enter Ir                                         | nstaller a   |
| 2                                                                                                    |                                                                                                    |                                                                                                    |                 |                                                                                                    | _                                                                                |                                                            | _ D                                              | Details      |
| Consume                                                                                                    | er Detall                                                                                                    | Installer Mabilet                                                                                                    |                 | Concurrer Emeil                                                                                                    |                                                                                  | Concumer Mehilet                                           |                                                  |              |
|                                                                                                    |                                                                                                    |                                                                                                    |                 |                                                                                                    |                                                                                  | [One Mobile No. can be used in Ma                          | ximum 3 Applicant]                               |              |
| sales@su                                                                                                    | ryaamshu.co.in                                                                                                    | 9270639603                                                                                                    |                 | Consumer Email                                                                                                    |                                                                                  | Consumer Mobile                                            |                                                  |              |
| Name Prefix                                                                                                    | x* Eirst Name*                                                                                                    | *                                                                                                    | Middle Nan      | ne                                                                                                    | Last Nan                                                                         | me                                                         |                                                  |              |
| -Select Pr                                                                                                    |                                                                                                    |                                                                                                    |                 |                                                                                                    | FOTDO                                                                            |                                                            |                                                  |              |
|                                                                                                    | MANUEL                                                                                                    |                                                                                                    | Middle Na       | ame                                                                                                    | ESTRO                                                                            |                                                            |                                                  |              |
|                                                                                                    | se No.*                                                                                                    | District*                                                                                                    |                 |                                                                                                    | l aluka*                                                                         |                                                            |                                                  |              |
| Street/Hous                                                                                                    |                                                                                                    |                                                                                                    |                 |                                                                                                    |                                                                                  |                                                            |                                                  |              |
| 260, C-7, V<br>402001 D                                                                                                    | VALLIS BHAT,ST-INEZ. ST-I                                                                                                    | INEZ Select                                                                                                    | District        | Dlication Form F                                                                                                    | -Select<br>Page 1                                                                | t Taluka-                                                  | t "District" &<br>"Taluka"                       | 2            |
| Street/Hous<br>260, C-7, V<br>402001 D/                                                                                                    | VALLIS BHAT,ST-INEZ. ST-I                                                                                                    | INEZ Select                                                                                                    | District        | Dlication Form F                                                                                                    | -Select                                                                          | t Taluka-                                                  | t "District" &<br>"Taluka"                       | &            |
| Apply C                                                                                                    | VALLIS BHAT,ST-INEZ. ST-I                                                                                                    | INEZ Select<br>Figur                                                                                                    | District        | Dlication Form F                                                                                                    | -Select                                                                          | t Taluka-                                                  | t "District" &<br>"Taluka"<br>Enter Consur       | &<br>mer no. |
| Apply C                                                                                                    | VALLIS BHAT,ST-INEZ. ST-I<br>ANN IIM<br>Dnline<br>Page 1 Application Page :                                                                                                    | INEZ Select                                                                                                    | District        | plication Form F                                                                                                    | -Select                                                                          | t Taluka-                                                  | t "District" &<br>"Taluka"<br>Enter Consu        | &<br>mer no. |
| Apply C<br>Application P                                                                                                    | VALLIS BHAT,ST-INEZ. ST-I<br>ANN IIM Page 1 Application Page 1 Net Meter Group                                                                                                    | 2<br>Net Meter                                                                                                    | District        | Dlication Form F                                                                                                    | -Select                                                                          | t Taluka-                                                  | t "District" &<br>"Taluka"<br>Enter Consul       | &            |
| Street/Hous<br>260, C-7, V<br>402001 D<br>Application P<br>Solar                                                                                                    | VALLIS BHAT,ST-INEZ. ST-I<br>ANN IIM<br>Page 1 Application Page 1<br>Net Meter Group                                                                                                    | NEZ Select<br>Figur                                                                                                    | District        | olication Form F                                                                                                    | -Select                                                                          | t Taluka-                                                  | t "District" &<br>"Taluka"<br>Enter Consu        | &            |
| Apply C<br>Application P<br>Solar<br>DisCom *                                                                                                    | VALLIS BHAT,ST-INEZ. ST-I<br>ANN IIM Page 1 Application Page 1 Net Meter Group                                                                                                    | 2<br>Net Meter                                                                                                    | District        | Dication Form F                                                                                                    | -Select                                                                          | t Taluka-                                                  | t "District" &<br>"Taluka"<br>Enter Consu        | &            |
| Street/Hous<br>260, C-7, V<br>402001 D.<br>Application P<br>Solar<br>DisCom *<br>Goa Ele                                                                                         | VALLIS BHAT,ST-INEZ. ST-I<br>ANN IIM<br>Page 1 Application Page 2<br>Net Meter Group                                                                                                    | 2<br>Net Meter                                                                                                    | District        | Con:                                                                                                    | -Select                                                                          | t Taluka-                                                  | t "District" &<br>"Taluka"<br>Enter Consu        | &            |
| Street/Hous<br>260, C-7, V<br>402001 D<br>Application P<br>Solar<br>DisCom *<br>Goa Ele                                                                                          | VALLIS BHAT,ST-INEZ. ST-I<br>ADDINE Page 1 Application Page : Net Meter Group                                                                                                    | 2<br>Net Meter                                                                                                    | District        | Cons<br>60000377766<br>Connection Type:LTD                                                                                                    | -Select                                                                          | t Taluka-                                                  | t "District" &<br>"Taluka"<br>Enter Consu        | &            |
| Street/Hous<br>260, C-7, V<br>402001 D<br>Application P<br>Solar<br>DisCom *<br>Goa Ela<br>Consul                                                                                | VALLIS BHAT,ST-INEZ. ST-I<br>ANN INA Page 1 Application Page 1 Net Meter Group                                                                                                    | 2 Net Meter IKW Remo                                                                                                    | District        | Cons *<br>60000377766<br>Connection Type:LTD                                                                                                   | -Select                                                                          | t Taluka-<br>Selec                                         | t "District" &<br>"Taluka"<br>Enter Consut       | &            |
| Apply C<br>Application F<br>Solar<br>DisCom *<br>Consul                                                                                                    | VALLIS BHAT,ST-INEZ. ST-I<br>ADDINE Page 1 Application Page Net Meter Group                                                                                                    | 2 Net Meter IKW Remove IKW Remove IKW Remove                                                                                                    | District        | Cons<br>60000377766<br>Connection Type:LTD                                                                                                    | -Select                                                                          | t Taluka-<br>Selec                                         | t "District" &<br>"Taluka"<br>Enter Consur       | &            |
| Street/Hous<br>260, C-7, V<br>402001 D<br>Application F<br>Solar<br>DisCom *<br>Goa Ele<br>Consul<br>Add an                                                                      | VALLIS BHAT,ST-INEZ. ST-I<br>Dnline Page 1 Application Page Net Meter Group                                                                                                    | 2 Net Meter I kW Remo I Remove                                                                                                    | District        | Cons *<br>60000377766<br>Connection Type:LTD<br>Add Consumer n                                                                                 | -Select                                                                          | t Taluka-<br>Selec                                         | t "District" &<br>"Taluka"<br>Enter Consut       | &            |
| Street/Hous<br>260, C-7, V<br>402001 D<br>Application F<br>Solar<br>DisCom *<br>Goa Ele<br>Consul<br>Add an<br>Searc                                                             | VALLIS BHAT,ST-INEZ. ST-I<br>ADDIINE Page 1 Application Page Net Meter Group                                                                                                    | 2 Net Meter I kW Remove I Remove                                                                                                    | District        | Cons<br>60000377766<br>Connection Type:LTD<br>Add Consumer n<br>when its group me                                                              | -Select<br>Page 1<br>o.<br>eter                                                  | t Taluka-<br>Selec<br>Click on "Apply"<br>submit.          | t "District" &<br>"Taluka"<br>Enter Consur       | &            |
| Street/Hous<br>260, C-7, V<br>402001 D<br>Application F<br>Solar<br>DisCom *<br>Goa Ele<br>Consul<br>Add an<br>Searc<br>Division/2                                               | VALLIS BHAT,ST-INEZ. ST-I<br>Page 1 Application Page<br>Net Meter Group<br>*<br>ectricity Department (GED)<br>Imer number<br>Inter number<br>Inter number<br>Inter Consumer No. Add<br>Ch<br>Zone*                                                                                                    | 2 Net Meter                                                                                                    | District        | Cons *<br>60000377766<br>Connection Type:LTD<br>Add Consumer m<br>when its group me<br>rad (in kW)*                                            | -Select<br>Page 1<br>0.<br>eter<br>Category                                      | t Taluka-<br>Selec                                         | t "District" &<br>"Taluka"<br>Enter Consur       | &            |
| Street/Hous<br>260, C-7, V<br>402003 D<br>Application F<br>Solar<br>DisCom *<br>Goa Ela<br>Consul<br>Add an<br>Searc<br>Division/Z<br>I PANA                                     | VALLIS BHAT,ST-INEZ. ST-I<br>Application Page Application Page Net Meter Group                                                                                                    | 2 Net Meter KW Remo K Remove Sanction K 8.51                                                                                                    | District        | Cons                                                                                                    | -Select<br>Page 1<br>o.<br>eter<br>Category<br>Resident                          | t Taluka-<br>Selec<br>Click on "Apply"<br>submit.          | t "District" &<br>"Taluka"<br>Enter Consur<br>to | &            |
| Street/Hous<br>260, C-7, V<br>402001 D<br>Solar<br>DisCom *<br>Goa Ele<br>Consul<br>Add an<br>Searc<br>Division/2<br>I PANA<br>PV Capac                                          | VALLIS BHAT,ST-INEZ. ST-I<br>Application Page<br>Net Meter Group<br>*<br>ectricity Department (GED)<br>Imer number<br>tother Consumer No. Add<br>Ch<br>Zone*<br>JJ<br>city (AC) to be installed (in F                                                                                                    | 2 Net Meter NET Select Figur Net Meter Sanction KWp)* Phase of                                                                                                    | District        | Cons *<br>60000377766<br>Connection Type:LTD<br>Add Consumer n<br>when its group me<br>bad (in kW)*                                            | -Select<br>Page 1<br>0.<br>eter<br>Category<br>Resident<br>Whether th            | t Taluka-<br>Selec<br>Click on "Apply"<br>submit.          | t "District" &<br>"Taluka"<br>Enter Consur<br>to | &            |
| Street/Hous<br>260, C-7, \<br>402001 D:<br>Application F<br>Solar<br>DisCom *<br>Goa Ele<br>Consul<br>Add an<br>Searc<br>Division/2<br>I PANA<br>PV Capac<br>PV Cap              | VALLIS BHAT,ST-INEZ. ST-I<br>Application Page<br>Page 1 Application Page<br>Net Meter Group<br>*<br>ectricity Department (GED)<br>imer number<br>imer number<br>inter number<br>iother Consumer No. Add<br>ch<br>Zone*<br>JJ<br>city (AC) to be installed (in F<br>iacity                                                                                                    | 2 Net Meter NET NET Net Meter Net Sanction KWp)* Phase of O Sing                                                                                                    | District        | Cons<br>60000377766<br>Connection Type:LTD<br>Add Consumer n<br>when its group me<br>ad (in kW)*<br>r Inverter*<br>hase                        | -Select<br>Page 1<br>0.<br>eter<br>Category<br>Resident<br>Whether th<br>@ Owned | t Taluka-<br>Selec<br>Selec<br>Click on "Apply"<br>submit. | t "District" &<br>"Taluka"<br>Enter Consur<br>to | &            |
| Street/Hous<br>260, C-7, V<br>403001 D<br>Application F<br>Solar<br>DisCom *<br>Goa Ele<br>Consul<br>Add an<br>Searc<br>Division/2<br>I PANA<br>PV Capa                          | VALLIS BHAT,ST-INEZ. ST-I<br>Page 1 Application Page<br>Net Meter Group<br>*<br>ectricity Department (GED)<br>mer number<br>mer number<br>nother Consumer No. Add<br>ch<br>Zone*<br>VJI<br>city (AC) to be installed (in R<br>nacity<br>ner Detail                                                                                                    | 2 Net Meter Net Meter Sanction Sanction (Wp)* Phase of O Single                                                                                                    | District        | Cons *<br>60000377766<br>Connection Type:LTD<br>Add Consumer n<br>when its group me<br>bad (in kW)*<br>r Inverter*<br>hase                     | -Select<br>Page 1<br>O.<br>eter<br>Category<br>Resident<br>Whether th<br>@ Owned | t Taluka-<br>Selec<br>Click on "Apply"<br>submit.          | t "District" &<br>"Taluka"<br>Enter Consur<br>to | &            |
| Street/Hous<br>260, C-7, V<br>402003 D<br>Application F<br>Solar<br>DisCom *<br>Goa Ela<br>Consul<br>Add an<br>Searc<br>Division/Z<br>I PANA<br>PV Capac<br>PV Cap               | VALLIS BHAT,ST-INEZ. ST-I<br>Application Page Page 1 Application Page Net Meter Group                                                                                                    | 2 Net Meter Net Meter Sanction Sanction KWp)* Phase of O Sing                                                                                                    | District        | Cons ***<br>60000377766<br>Connection Type:LTD<br>Add Consumer n<br>when its group me<br>rad (in kW)*<br>r Inverter*<br>hase<br>Consumer Email | -Select<br>Page 1<br>0.<br>eter<br>Category<br>Resident<br>Whether th<br>© Owned | t Taluka-<br>Selec<br>Selec<br>Click on "Apply"<br>submit. | t "District" &<br>"Taluka"<br>Enter Consur<br>to | &            |
| Street/Hous<br>260, C-7, \<br>402001 D<br>Application F<br>Solar<br>DisCom *<br>Goa Ele<br>Consul<br>Add an<br>Searc<br>Division/2<br>I PANA<br>PV Capa<br>Consul<br>Installer E | VALLIS BHAT,ST-INEZ. ST-I<br>Page 1 Application Page<br>Net Meter Group<br>*<br>tectricity Department (GED)<br>Imer number<br>Imer number<br>Inter number<br>Inter number<br>I | INEZ     Select       Figur       2       Net Meter       1       Remove       Sanction       Sanction       \$8.51       kWp)*       Phase of       O Sing       Installer Mobile*       0270529602 | District        | Cons *<br>60000377766<br>Connection Type:LTD<br>Add Consumer n<br>when its group me<br>ad (in kW)*<br>r Inverter*<br>hase<br>Consumer Email    | -Select<br>Page 1<br>o.<br>eter<br>Category<br>Resident<br>Whether th<br>• Owned | t Taluka-<br>Selec<br>Selec<br>Click on "Apply"<br>submit. | t "District" &<br>"Taluka"<br>Enter Consur<br>to | &            |

Goa Solar Portal | Installer User Manual, 4-Apr-23.

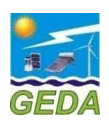

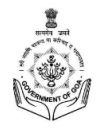

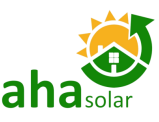

#### Figure 4-5: Application Form - Consumer Data from DisCom Electricity Bill

2. Select the Phase of the proposed Solar Inverters and appropriate option for Net-Meter

|                   |                    |                              |                                   |                         | Phase                   |
|-------------------|--------------------|------------------------------|-----------------------------------|-------------------------|-------------------------|
| Enter the         | <br>Division/Zone* |                              | Sanctioned /Contract Load (in kW) | * Category              |                         |
| Proposed          |                    | ~                            | 1.38                              | Residential             | ~                       |
| installed in kW   | PV Capacity (DC    | c) to be installed (in kWp)* | Phase of proposed Solar Inverter* | Whether the Premises is | Owned or Rented         |
|                   | PV Capacity        |                              | ● Single Phase ○ 3 Phase          | ● Owned ○ Rented —      |                         |
| Enter             | Enter Consumer De  | tails                        |                                   | <b>&gt;</b>             | Enter Consumer Email ID |
| Enter             | Consumer Detail    |                              |                                   |                         | and Mobile No.          |
| Email ID          | Installer Email*   | Installer Mobile*            | Consumer Email                    | Consumer Mobile*        | aximum 3 Applicant)     |
| and<br>Mobile No. | neha.p@ahasolar.in | 9992211334                   | Consumer Emai                     | il<br>Consumer Mobile   |                         |
|                   | Name Prefix*       | First Name*                  | Middle Name                       | Last Name               |                         |
|                   | -Select Prefix- 🗸  | SANTOSH                      | М.                                | DEVIDAS                 |                         |
|                   | Street/House No.*  | Distri                       | ct*                               | Taluka*                 |                         |

Note: The Installer Mobile No. and Applicant Mobile No. shall not be same and if it is same then the Application will not be submitted. Maximum 3 (three) times a single Mobile number of Applicant can be used to register for rooftop solar PV system. There is no limitation for Installer Mobile number.

Pincode\*

Figure 4-7: Application Form - Consumer Contact Details

403506

-Select Taluka-

~

Select District

1

State\*

Goa

| Enter<br>Aadhaar                                           | Document Details<br>Aadhaar No.*<br>[Number should be 12 digit Only] | Aadhaar Card/ Other ID Card*<br>[Upload PDF of size upto 200 KB] | Attach Electricity Bill*<br>[Upload PDF of size upto 1 MB] |        | Consumer Photo*<br>[Upload Passport size of JP(<br>200 KB] | 3/JPEG upto    | Upload<br>Mandatory |
|------------------------------------------------------------|----------------------------------------------------------------------|------------------------------------------------------------------|------------------------------------------------------------|--------|------------------------------------------------------------|----------------|---------------------|
| No.                                                        | Aadhaar No.                                                          | Select file Browse                                               | Select file                                                | Browse | Select file                                                | Browso         | Document            |
| In case of<br>more<br>documents<br>Press this<br>button to | Click here to attach<br>Other Document to be<br>Document Name        | more Document<br>attached here<br>Document File (Uploa           | ad PDF of size upto 1 MB]                                  |        |                                                            |                |                     |
| add more<br>fields.                                        |                                                                      | Select file                                                      | Browse                                                     | l r    |                                                            | Upload additio | onal Document       |
| Write the<br>Name of                                       | The Solar PV system is own                                           | ed by the Consumer. *                                            | Browse                                                     |        |                                                            |                |                     |
| the                                                        |                                                                      |                                                                  |                                                            |        |                                                            |                |                     |

HOUSE NO 73 STREET NO PISSURLEM

LANDMARK GAONKARWADA 403506

Communication address as per above

Valpoi

City/Village\*

Valpoi

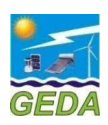

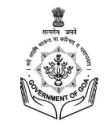

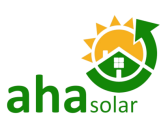

| -Select Prefix- V                                | 1/S                                           | GOA                      | 4                                                        | MI         | NERALS (P) LTD                                   |                         |
|--------------------------------------------------|-----------------------------------------------|--------------------------|----------------------------------------------------------|------------|--------------------------------------------------|-------------------------|
| Street/House No.*                                | Dist                                          | rict*                    |                                                          | Talu       | ka*                                              |                         |
| 1-A BAY VIEW COMPLEX 1-<br>COMPLEX 403004 PANJ   | A BAY VIEW SI                                 | elect District           |                                                          | ✓ -S       | elect Taluka- 🔹                                  |                         |
| City/Village*                                    | State*                                        |                          | Pincode*                                                 |            |                                                  |                         |
| PANJIM                                           | Goa                                           |                          | 403004                                                   |            |                                                  |                         |
| Communication address a                          | as per above                                  |                          |                                                          |            | Tick this O                                      | ption IF the            |
| Common Meter for R                               | WA Society                                    |                          |                                                          |            | Subsidy ar                                       | nd wants to install the |
| ⊖Yes ●No                                         |                                               |                          |                                                          |            | system wit                                       | thout the Subsidy       |
| The Project is to                                | be Registered und                             | der                      | ⊖Subsidy                                                 | on Subsidy |                                                  |                         |
| Document Details                                 |                                               |                          |                                                          |            |                                                  |                         |
| Aadhaar No.*<br>[Number should be 12 digit Only] | Aadhaar Card/ Oth<br>[Upload PDF of size upto | er ID Card*<br>o 200 KB] | Attach Electricity Bill*<br>[Upload PDF of size upto 1 I | MB]        | Consumer Photo*<br>[Upload Passport size of JPG, | /JPEG upto              |
| Aadhaar No.                                      | Select file                                   | Browse                   | Select file                                              | Browse     | 200 KBJ                                          |                         |
|                                                  |                                               |                          |                                                          |            | Select file                                      | Srowse                  |
| + Click here to attac                            | h more Document                               |                          |                                                          |            |                                                  |                         |
| The Solar PV system is ov                        | vned by the Consumer. *                       |                          |                                                          |            |                                                  |                         |
| Next                                             |                                               |                          |                                                          |            |                                                  |                         |
|                                                  |                                               |                          |                                                          |            |                                                  |                         |
|                                                  |                                               |                          |                                                          |            | Press <b>Next</b> to proc                        | eed                     |
|                                                  |                                               |                          |                                                          |            |                                                  |                         |

Figure 4-9: Application Form - Documents Upload

3. In the Page2, Press "Submit" to submit the Application

| 5. in the re      |                                                                                                    | Enter IFSC Er                                                            | nter A/c Holder Name |
|-------------------|----------------------------------------------------------------------------------------------------|--------------------------------------------------------------------------|----------------------|
|                   | Apply Online                                                                                                    | Code                                                                     |                      |
|                   | Application Page 1 Application Page 2                                                                                                |                                                                          |                      |
|                   | Consumer Bank Account No.                                                                                                    | Name of Account Holder                                                   |                      |
| Enter             | Bank AC No.                                                                                                    | Name of Account Holder                                                   |                      |
| Account No.       | IFSC Code [IFSC Code should be in Capital Letter and Digits only]                                                                    | Bank Name                                                                |                      |
|                   | IFSC Code                                                                                                    | Bank Name                                                                |                      |
|                   | Bank Branch Name                                                                                                    |                                                                          |                      |
|                   | Bank Branch Name                                                                                                    |                                                                          |                      |
|                   | GED Processing Fee ₹                                                                                                    | GST at 0% ₹                                                              |                      |
|                   | 500                                                                                                    | 0                                                                        |                      |
|                   | Portal Processing Fee ₹                                                                                                    | GST at 18% ₹                                                             |                      |
| Proce "Submit" to | 500                                                                                                    | 90                                                                       |                      |
| Proceed           | Total Portal Processing Fees ₹                                                                                                    |                                                                          |                      |
|                   | 590                                                                                                    |                                                                          |                      |
|                   | I hereby confirm to all the Terms and Conditions of DisCom and of the Form is true and correct to the best of my knowledge.  Cuboolt | scheme of GED. I also ensure that all the information in the Application |                      |

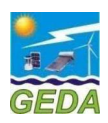

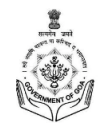

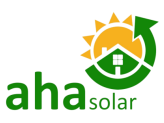

## 4.4 My Application

- 1. In "My Application" the List of Applications will be displayed.
- 2. The Installer needs do the two steps verification to Finally Submit the Application.

#### a. Upload Signed Application

i. Application is to be signed by the Applicant and uploaded back.

| Mr. M/S GOA<br>MINERALS (P) LTD           | Application Actions 🗸 👻 | Download Application Document   | т <b>ү -</b>  | lodified 19-Mar-2023 10:05 AM |                     |
|-------------------------------------------|-------------------------|---------------------------------|---------------|-------------------------------|---------------------|
| Application Pending -                     | R Edit                  |                                 |               |                               |                     |
| ayment Pending)                           | ₹ Pay Application Fee – |                                 |               |                               |                     |
| PV capacity (DC in kW)<br>Application No. | Delete Application      | /1000026                        |               |                               | Pay Application Fee |
| Consumer No.                              | 60000019897             |                                 |               |                               |                     |
| nstaller                                  | Yugtia tech Pvt. L      | td.                             |               |                               |                     |
| Discom                                    | Goa Electricity De      | partment / NORTH GOA / I PANAJI | / IV TALEIGAO |                               |                     |
| /iew Last Response   Vie                  | w Customer API Response |                                 |               |                               |                     |
| 1                                         | 2 3                     | 4 5                             | 6 7           |                               |                     |

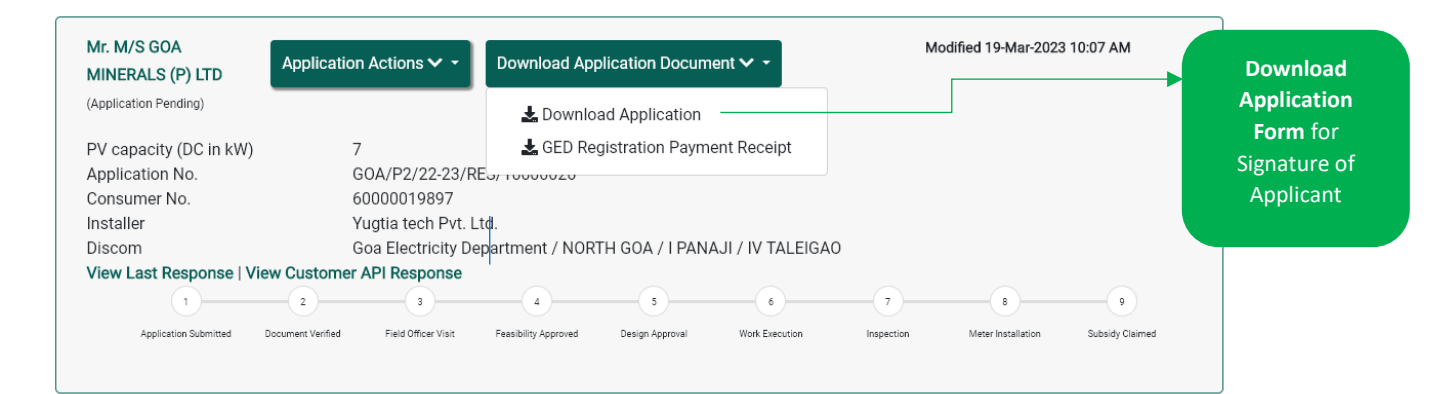

#### Figure 4-10: My Application – Edit and Download Application

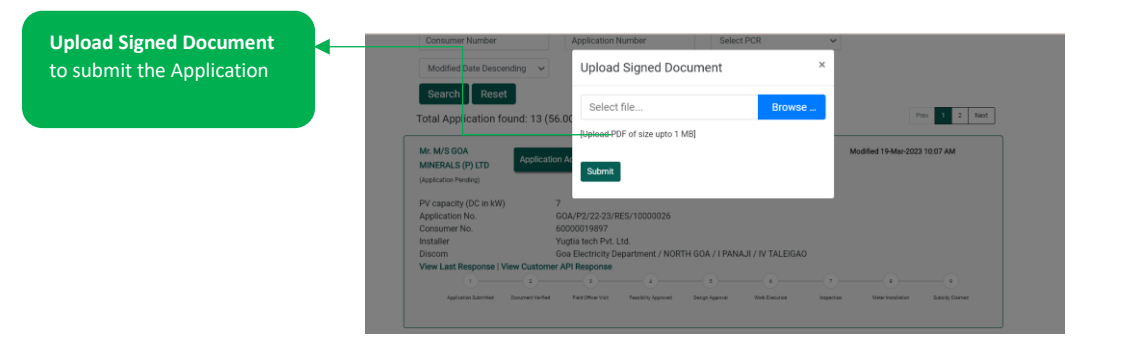

Figure 4-11: My Application – Upload Signed Document

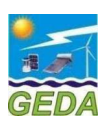

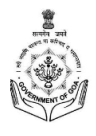

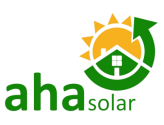

|                        |   | Mr. M/S GOA<br>MINERALS (P) LTD                  | Application Actions $\checkmark$ -                      | Download Ap             | plication Documer | nt 🕶 👻           | Mo<br>Sub  | dified 19-Mar-202<br>omitted 19-Mar-20 | 23 10:09 AM<br>023 10:09 AM |          |
|------------------------|---|--------------------------------------------------|---------------------------------------------------------|-------------------------|-------------------|------------------|------------|----------------------------------------|-----------------------------|----------|
|                        |   | (Application Submitted -<br>Aha Payment Pending) |                                                         |                         |                   |                  |            |                                        |                             |          |
|                        |   | PV capacity (DC in kW)<br>Application No.        | 🏦 Upload Document                                       | 0000026                 |                   |                  |            | <b></b>                                | Pay Portal Proces           | sing fee |
| pplication<br>Ibmitted | • | Consumer No.<br>Installer<br>Discom              | 60000019897<br>Yugtia tech Pvt. L<br>Goa Electricity De | .td.<br>epartment / NOR | TH GOA / I PANAJ  | II / IV TALEIGAC |            |                                        |                             |          |
|                        |   | View Last Response   Vie                         | 2 3                                                     | 4                       | 5                 | 6                | 7          | в                                      | 9                           |          |
|                        |   | Application Submitted                            | Document Venfied Field Officer Visit                    | Feasibility Approved    | Design Approval   | Work Execution   | Inspection | Meter Installation                     | Subsidy Claimed             |          |

### Figure 4-12: My Application – Application Submitted

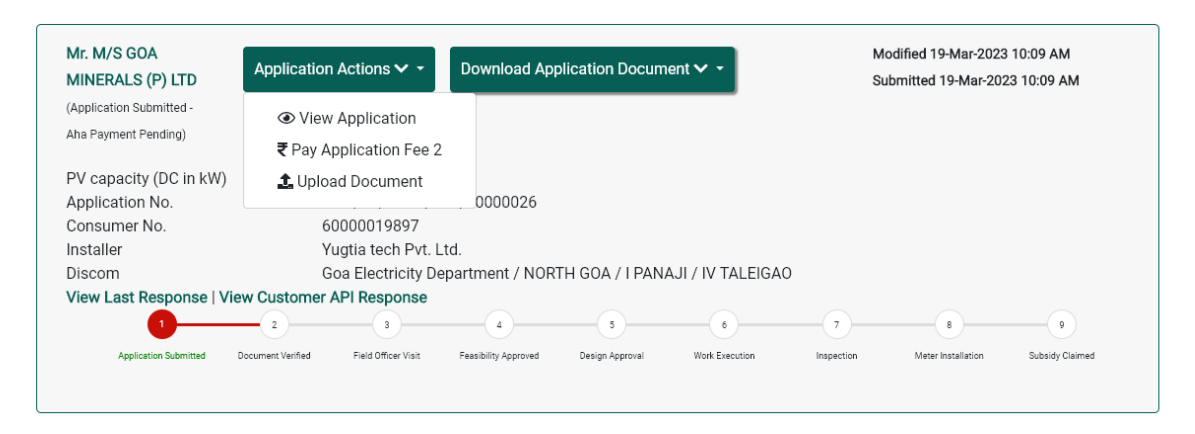

Figure 4-13: My Application – Pay Portal Processing Fees

## 4.5 Edit Application

- 1. On receipt of the comments from GED/ GEDA, the Comments can be viewed in the My Application and then necessary corrections can be done in the Application by clicking the Edit button.
- 2. In My Application, a Reply Message box will open and the Installer has to reply to the changes done in the Application due to the comments received from GED/GEDA.
- 3. After the Application is submitted, the Edit option will open only if the Comments is raised from the DisCom side.

### 4.6 Registration Letter

Once the Signed Application Form is uploaded, the portal shall generate the Registration Letter, which can be downloaded.

Download Registration Letter after the Document Verified stage

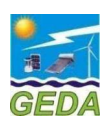

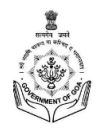

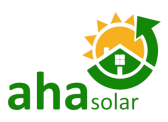

| Mr. M/S GOA<br>MINERALS (P) LTD | Application Actions <b>\</b>    | 🗸 🗕 Download Ap            | plication Docum | eent 🗸 🗸         | М          | odified 19-Mar-2023 | 10:07 AM        |  |
|---------------------------------|---------------------------------|----------------------------|-----------------|------------------|------------|---------------------|-----------------|--|
| (Application Pending)           |                                 | 🛃 Downlo                   | ad Application  |                  |            |                     |                 |  |
| PV capacity (DC in kW)          | 7                               | 🕹 GED Re                   | gistration Paym | ent Receipt      |            |                     |                 |  |
| Application No.                 | G0A/P2/22                       | GOA/P2/22-23/RE3/10000020  |                 |                  |            |                     |                 |  |
| Consumer No.                    | 600000198                       | 97                         |                 |                  |            |                     |                 |  |
| Installer                       | Yugtia tech                     | Pvt. Ltd.                  |                 |                  |            |                     |                 |  |
| Discom                          | Goa Electric                    | ity Department / NOR       | TH GOA / I PAN  | AJI / IV TALEIGA | 0          |                     |                 |  |
| View Last Response   Vi         | ew Customer API Respo           | nse                        |                 |                  |            |                     |                 |  |
| 1                               | 2 3                             | 4                          | 5               | 6                | 7          | 8                   |                 |  |
| Application Submitted           | Document Verified Field Officer | Visit Feasibility Approved | Design Approval | Work Execution   | Inspection | Meter Installation  | Subsidy Claimed |  |
|                                 |                                 |                            |                 |                  |            |                     |                 |  |

Figure 4-14: Download Registration Letter

--- End of Section----

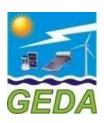

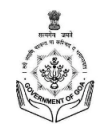

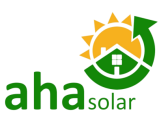

Upload Drawing Related

# 5 **DESIGN APPROVAL**

Upon the approval for Feasibility Report, the Installer must submit documentation for the Design and documents for Approval.

- 1. The following documents must be uploaded (all documents shall be maximum 1MB in PDF):
  - a. Array Layout
  - b. Shadow Analysis Report
  - c. Electrical Single Line Diagram

| Array Layout                                                                                                    |                                        |                                              |      |  |  |        |   |  |
|----------------------------------------------------------------------------------------------------|----------------------------------------|----------------------------------------------|------|--|--|--------|---|--|
| Selec                                                                                                    |                                        | Select file                                  |      |  |  | Browse | · |  |
| Const Shadow Analysis Report                                                                                                    | Shadow Analysis Report Select file     |                                              |      |  |  | Browse |   |  |
| Modi Electrical Single Line Di                                                                                                   | iagram                                 | Select file                                  |      |  |  | Browse |   |  |
| MINER                                                                                                    |                                        |                                              |      |  |  |        |   |  |
| (Feasibility Approved)                                                                                                    |                                        |                                              |      |  |  |        |   |  |
| (Feasibility Approved)                                                                                                    | 7                                      |                                              |      |  |  |        |   |  |
| (Feasibility Approved)<br>PV capacity (DC in kW)<br>Application No.                                                              | 7<br>GOA/P2                            | 2/22-23/RES/1000                             | 0026 |  |  |        |   |  |
| (Feasibility Approved)<br>PV capacity (DC in kW)<br>Application No.<br>Consumer No.                                              | 7<br>GOA/P2<br>600000                  | 2/22-23/RES/1000<br>019897                   | 0026 |  |  |        |   |  |
| (Feasibility Approved)<br>PV capacity (DC in kW)<br>Application No.<br>Consumer No.<br>Installer                                 | 7<br>GOA/P2<br>600000<br>Yugtia t      | 2/22-23/RES/1000<br>019897<br>tech Pvt. Ltd. | 0026 |  |  |        |   |  |
| (Feasibility Approved)<br>PV capacity (DC in kW)<br>Application No.<br>Consumer No.<br>Installer<br>No. Of Days From Application | 7<br>GOA/P2<br>600000<br>Yugtia t<br>0 | 2/22-23/RES/1000<br>019897<br>tech Pvt. Ltd. | 0026 |  |  |        |   |  |

Figure 5-1: Upload Design Document

--- End of Section----

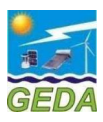

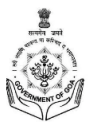

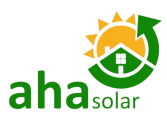

# 6 **PROJECT EXECUTION STAGE DETAILS**

A link **Work Execution** will get activated and displayed against the **Application** in **My Application** Tab in the Installer Login. The Installer has to enter the technical details of the Project like PV Capacity, Inverter Capacity and other project details

The first sub-section is details of the Start Date and End Date. The **Start Date** is the date when GED official has approved the feasibility and the **End Date** is the date when Meter is installed and details entered by GED.

The second sub-section is for the details of PV modules, Inverters and Grid Parameters. The subsidy will be calculated based on the details of PV module capacity and Inverter capacity.

| Design Approved)       Image: View Application         V capacity (DC in kW)       Image: Work Execution         .pplication No.       Image: View Application         .consumer No.       Image: View Application         Installer       Yugtia tech Pvt. Ltd.         Io. Of Days From Application       0         Fiscom       Goa Electricity Department / NORTH GOA / I PANAJI / IV TALEIGAO | /Ir. M/S GOA<br>/INERALS (P) LTD | Application Actions 🗸 🝷              | Download Application Document 🗸 🗸          | Modified 19-Mar-2023 10:33 AM<br>Submitted 19-Mar-2023 10:09 AM |  |
|----------------------------------------------------------------------------------------------------|----------------------------------|--------------------------------------|--------------------------------------------|-----------------------------------------------------------------|--|
| PV capacity (DC in kW)       Image: Work Execution                                                                                                    | (Design Approved)                | <ul> <li>View Application</li> </ul> |                                            |                                                                 |  |
| Application No.       Lupload Document       /10000026         Consumer No.       Yugtia tech Pvt. Ltd.         Installer       Yugtia tech Pvt. Ltd.         No. Of Days From Application       0         Discom       Goa Electricity Department / NORTH GOA / I PANAJI / IV TALEIGAO                                                                                                    | PV capacity (DC in kW)           | Work Execution                       |                                            |                                                                 |  |
| Installer     Yugtia tech Pvt. Ltd.       No. Of Days From Application     0       Discom     Goa Electricity Department / NORTH GOA / I PANAJI / IV TALEIGAO                                                                                                    | Application No.<br>Consumer No.  | 🏦 Upload Document                    | \$/1000026                                 |                                                                 |  |
| No. Of Days From Application     0       Discom     Goa Electricity Department / NORTH GOA / I PANAJI / IV TALEIGAO                                                                                                    | Installer                        | Yugtia tech Pvt. L                   | td.                                        |                                                                 |  |
| Discom Goa Electricity Department / NORTH GOA / I PANAJI / IV TALEIGAO                                                                                                    | No. Of Days From Applic          | ation 0                              |                                            |                                                                 |  |
|                                                                                                    | Discom                           | Goa Electricity De                   | partment / NORTH GOA / I PANAJI / IV TALEI | GAO                                                             |  |
| View Last Response   View Customer API Response                                                                                                    | View Last Response   Vie         | w Customer API Response              |                                            |                                                                 |  |

#### Figure 6-1: Project Execution Details

| Name of Applicant                   | Mr. M/S M                              | NERALS (P) LTD                                     | GED Application No. |     | GOA/P2/22-23/RES/10000026 |                 |   |
|-------------------------------------|----------------------------------------|----------------------------------------------------|---------------------|-----|---------------------------|-----------------|---|
| Address                             | 1-A BAY VI<br>BICHOLIM                 | EW COMPLEX 1-A BAY VIEW COMPLEX 403004 PANJIM<br>1 | PV Capacity (kW)    |     | 7                         |                 |   |
| Contact No                          | 982954863                              | 31                                                 | Consumer No         |     | 60000019897               |                 |   |
| Latitude                            | 14.99                                  |                                                    | Longitude           |     | 73.4                      |                 |   |
| Total Cost of installation (In Rs.) | Rs. 310,674                            | 4.00/-                                             | Amount of MNRE subs | idy | Rs. 88,764.00/-           |                 |   |
| Amount of State subsidy             | mount of State subsidy Rs. 66,573.00/- |                                                    |                     |     |                           |                 |   |
| Start Date*                         | te" 19-03-2023 End Date                |                                                    | End Date            |     |                           |                 |   |
| Modules                             |                                        |                                                    |                     |     |                           |                 |   |
| Capacity/Power (Wp)                 |                                        | Manufacturer                                       |                     |     | No. of Modules            | Type of Modules |   |
| 330                                 |                                        | Jakson Engineers Ltd.                              | ~                   | 20  |                           | Monocrystalline | ~ |
|                                     |                                        | -Select Manufacturer-                              | ~                   |     |                           | Monocrystalline | ~ |
|                                     |                                        | -Select Manufacturer-                              | ~                   |     |                           | Monocrystalline | ~ |
|                                     |                                        |                                                    |                     |     |                           |                 |   |

#### Work Execution

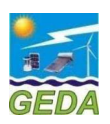

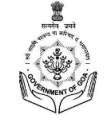

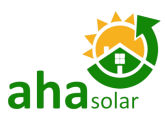

Work Execution

| Cumulative Capacity of PV<br>Modules (kW)          | 6.600 | ]                                     |     |                             |       |                     |                    |
|----------------------------------------------------|-------|---------------------------------------|-----|-----------------------------|-------|---------------------|--------------------|
| Capacity/ Power (kW)                               |       | Make                                  |     | No. of Inverters            |       | Type of Inverters   | Phase of Inverters |
| 7                                                  |       | Delta Power Solutions India Pvt. Ltd. | ~   | 1                           |       | Hybrid Inverter 🗸   | Single Phase 🗸     |
|                                                    |       | Select                                | ~   |                             |       | Hybrid Inverter 🗸   | Single Phase 🗸     |
|                                                    |       | Select                                | ~   |                             |       | Hybrid Inverter 🗸 🗸 | Single Phase 🗸     |
| Capacity of Inverters (kW)                         | 7.000 | )                                     |     |                             |       |                     |                    |
| Grid Parameters<br>Grid Connectivity Level Voltage | 41    | 5V V                                  | Gri | id Connectivity Level Phase | 3 Pha | 150                 | ~                  |
| Submit                                             | Close | 1                                     |     |                             |       |                     |                    |

Figure 6-2: Project Execution Details

**Note**: The **Joint Inspection Report** shall be visible in **Download** section once the details of Solar PV Modules and the Inverters are entered in the Execution page.

--- End of Section----

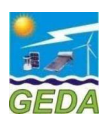

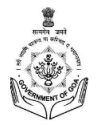

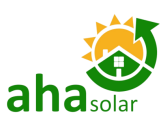

# 7 FINAL INSPECTION APPROVAL DETAILS

The Installer has to raise the Intimation for Completion Request in order to initiate the process of Inspection at the GED. Upon the intimation request, GED officials will do the inspection and

upload the final inspection details which shall be checked by GED and after that meter details will be entered.

| Mr. MANUEL<br>ESTROCIO .  | Application Actions 🗸 👻 Down                      | Iload Application Document 🗸 🗸          | Modified 19-Mar-2023 12:55 PM<br>Submitted 19-Mar-2023 12:48 PM |
|---------------------------|---------------------------------------------------|-----------------------------------------|-----------------------------------------------------------------|
| (Work Execution )         | <ul> <li>View Application</li> </ul>              |                                         |                                                                 |
| PV capacity (DC in kW)    | ✓ Work Execution                                  |                                         |                                                                 |
| Application No.           | Intimation for Completion                         | 027                                     |                                                                 |
| Consumer No.<br>Installer | 1 Upload Document                                 |                                         |                                                                 |
| No. Of Days From Applica  | ation 0                                           |                                         |                                                                 |
| Discom                    | Goa Electricity Departme                          | nt / NORTH GOA / I PANAJI / II PANAJI   |                                                                 |
| View Last Response   Vie  | w Customer API Response                           |                                         |                                                                 |
|                           | -2                                                | 9 0 0                                   | 7 8 9                                                           |
| Application Submitted     | Document Verified Field Officer Visit Feasibility | Approved Design Approval Work Execution | Inspection Meter Installation Subsidy Claimed                   |

Figure 7-1: Enter Upload Final Inspection Details

---- End of Section----

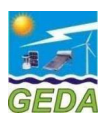

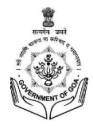

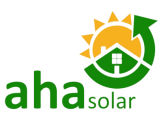

### 8 **FORMAT FOR JOINT INSPECTION REPORT**

The Format for "Certificate Bi-Directional Meter Installation for Solar Roof Top System" can be downloaded from the Button "DisCom Inspection Report/ Joint Inspection Report".

| Mr. NAVASO N.<br>KEPKAR      | oplication Actions 🗸 🗸 | Download Application Document 🗸 🗸  | Modified 15-Mar-2023 6:55 PM<br>Submitted 15-Mar-2023 12:39 PM |
|------------------------------|------------------------|------------------------------------|----------------------------------------------------------------|
| (Intimation Approved)        |                        | 🛓 Download Application             |                                                                |
| PV capacity (DC in kW)       | 3                      | 🛓 GEDA Registration Letter         |                                                                |
| Application No.              | GOA/P2/22-23/RE        | 去 GED Registration Payment Receipt |                                                                |
| Consumer No.                 | 60005171826            | Dentel Deservative Deservat        |                                                                |
| Installer                    | Yugtia tech Pvt. Lte   | S Portal Processing Receipt        |                                                                |
| Intimation Date              | 15-Mar-2023 4:27       | 🛓 GED Provisional Approval         |                                                                |
| No. Of Days From Application | n 20                   | . Joint Inspection Report          |                                                                |
| Discourse                    |                        | o on the mope of on the port       |                                                                |

Figure 8-1: Format for Bi-directional Meter Certificate

The Installer can download the Format for the **Joint Inspection Report** and get it signed from the Applicant, DisCom officer and the representative of Installer himself.

The Discom Officer can go to the Portal from their login and update the meter details to update the stage of Meter Installation.

| Home / My Apply-online List / Met | er Installation Report    | v                                       | Velcome, IV TALEIGAO ( DISCOM / Subdivision ) |                 |
|-----------------------------------|---------------------------|-----------------------------------------|-----------------------------------------------|-----------------|
| Meter Installation Repo           | ort                       |                                         |                                               | 1               |
| Name of Consumer                  | M/S GOA MINERALS (P) LTD  | Consumer No                             | 60000019897                                   |                 |
| Sanctioned /Contract Load         | 7.18 kW                   | Rooftop Solar PV Capacity               | 7kWp                                          | Download Format |
| Application No.                   | GOA/P2/22-23/RES/10000026 | Date                                    | 19-Mar-2023                                   |                 |
| Meter Installed Date              | 03/19/2023                | Agreement Date                          | 03/19/2023                                    |                 |
| Solar Meter No.                   | 36656565                  | Bi-directional Meter No.                | 161611316161                                  |                 |
| Solar Meter Manufacturer Name     | Kushank                   | Bi-directional Meter Manufactur<br>Name | AHA                                           |                 |
|                                   |                           |                                         | Submit                                        |                 |

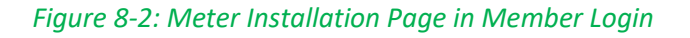

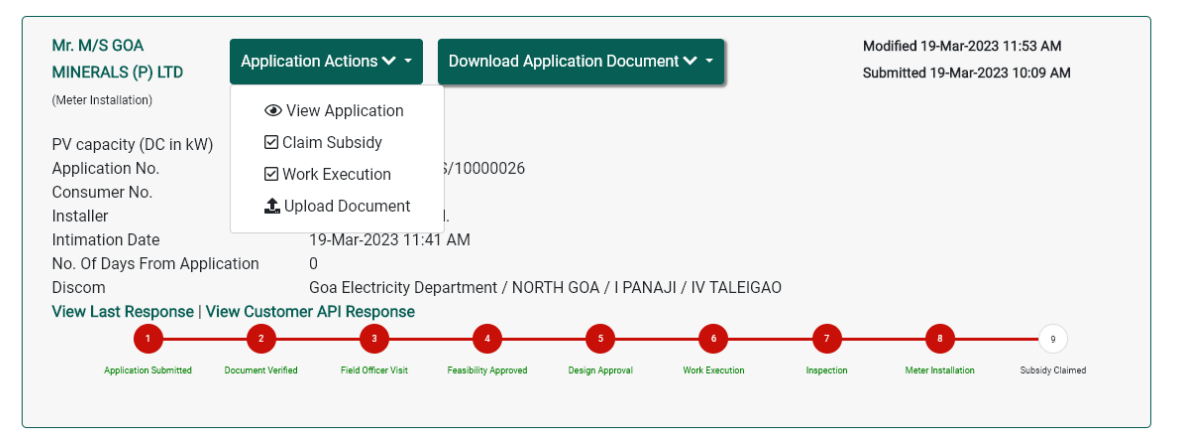

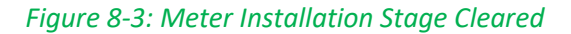

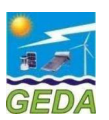

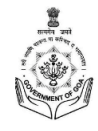

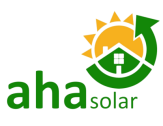

On the same page details of the subsidy received by the Consumer is also to be counter signed by the Consumer. This document is to be uploaded at the time of Subsidy Claim under the Meter Installation Documents "Certificate of Bi-directional Meter and Consent for Subsidy".

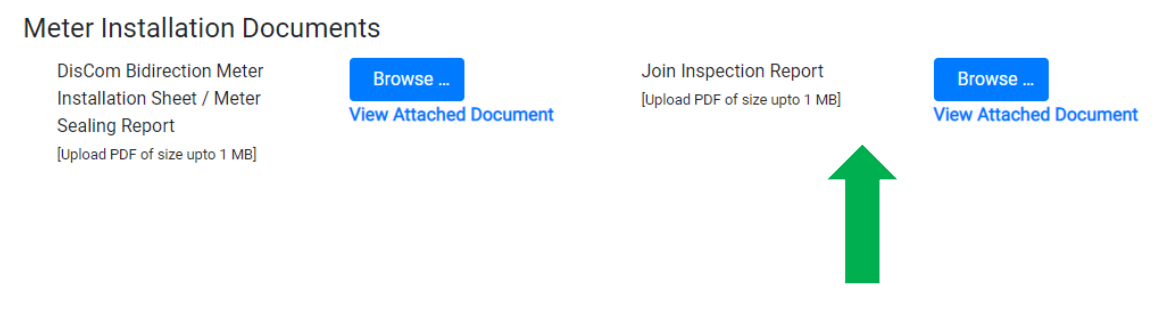

Figure 8-4: Signed Copy Joint Inspection Report to be uploaded in Subsidy Claim Section

--- End of Section----

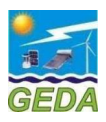

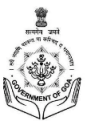

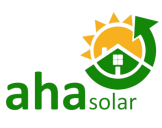

## 9 SUBSIDY CLAIM

Once the Meter Installation stage has been cleared, then a tab for Subsidy Claim will be displayed under the Application Actions Tab. The Installer has to enter the details in the Subsidy Claim document. All the details which has been entered in the entire process shall be displayed in this section and details can be edited in case the error/mistake or missed our something in the earlier stages. All the mandatory fields have to entered in order to proceed further with the subsidy claim procedure. There are 6 (six) sub-sections:

| MINERALS (P) LTD         | Application Actions 🗸 👻                      | Download Application Document 🗸 👻              | Submitted 19-Mar-2023 10:09 AM                      |
|--------------------------|----------------------------------------------|------------------------------------------------|-----------------------------------------------------|
| Meter Installation)      | <ul> <li>View Application</li> </ul>         |                                                |                                                     |
| PV capacity (DC in kW)   | Claim Subsidy —                              |                                                | Click on Subsidy Claim                              |
| Application No.          | Work Execution                               | \$/10000026                                    | to open the Claim Form                              |
| Consumer No.<br>nstaller | 🏦 Upload Document                            |                                                |                                                     |
| ntimation Date           | 19-Mar-2023 11:4                             | 11 AM                                          |                                                     |
| No. Of Days From Applica | ation 0                                      |                                                |                                                     |
| Discom                   | Goa Electricity De                           | epartment / NORTH GOA / I PANAJI / IV TALEIGAO |                                                     |
| /iew Last Response   Vie | 2 3<br>Coursent Verified Field Officer Visit | Eastbillin Anormal Work Function In            | 7 8 9<br>partice Marer Installation Subsidy Claimed |

Figure 9-1: Claim Subsidy Section

- 1. Project Details
- 2. ID Proof
- 3. EOI Document
- 4. Execution Details
- 5. Technical Details

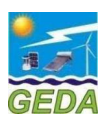

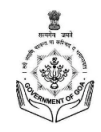

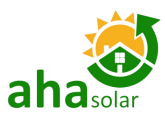

# 9.1 Project Details

# Subsidy Claim Section

|                                                   | Му Арр                                                                                                    | lication      |
|---------------------------------------------------|----------------------------------------------------------------------------------------------------|---------------|
| pject Detail ID Proof EOI Documer                 | ts Execution Details Technical Details                                                                                                    |               |
| Application Details                               |                                                                                                    |               |
| Sanction Detail                                   |                                                                                                    |               |
| Sanction Id                                       | 11/2015/401/B1                                                                                                    |               |
|                                                   |                                                                                                    |               |
| Project Detail                                    |                                                                                                    |               |
| Mode of Project                                   | CAPEX                                                                                                    |               |
| Name of the Installer                             | Yugtia tech Pvt. Ltd.                                                                                                    |               |
| Registeration Details                             |                                                                                                    |               |
| Photo of Consumer                                 | 0                                                                                                    |               |
|                                                   | A contract of the second of the second of th |               |
| Name of Consumer                                  | M/S GOA MINERALS (P) LTD                                                                                                    |               |
| Registration No.                                  | G0/P2/22-23/RES/10000026                                                                                                    |               |
| Registration Letter Date                          | 19/Mar/2023                                                                                                    |               |
| Registered Capacity                               | 7 kW                                                                                                    |               |
| Category of the organization /<br>beneficiary     | Residential                                                                                                    |               |
| Consumer Mobile                                   | 9829548631                                                                                                    |               |
| Pincode                                           | 403004                                                                                                    |               |
| Category                                          | Domestic                                                                                                    |               |
| Sub Category of the<br>organization / beneficiary | Residential                                                                                                    |               |
| Address                                           | 1-A BAY VIEW COMPLEX 1-A BAY VIEW COMPLEX 403004 PANJIM, BICHOLIM, PANJIM                                                                                                    | , Goa, 403004 |
|                                                   | No                                                                                                    |               |
| Is the Applicant a Common<br>Meter Connection?    |                                                                                                    |               |

Figure 9-2: Claim Subsidy Section – Project Details

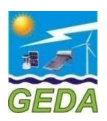

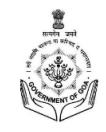

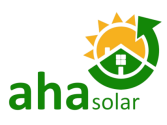

# 9.2 ID Proof

| Home / Subsidy Claim Section          |                                     | Welcome, Neha Prajapati |
|---------------------------------------|-------------------------------------|-------------------------|
|                                       |                                     |                         |
| Subsidy updated successfully.         |                                     |                         |
| Subsidy Claim Section                 | n                                   | My Application          |
| Project Detail ID Proof EOI Documents | Execution Details Technical Details |                         |
| Identity Proof Documents              |                                     |                         |
| Personal Details                      |                                     |                         |
| Aadhaar No.                           | 453553453535                        |                         |
|                                       |                                     |                         |
| Upload Aadhaar Card                   | View Aadhar Card/ Other ID Card     |                         |
| Attached Recent Bill                  | View Attached Document              |                         |
| Next                                  |                                     |                         |

Figure 9-3: Claim Subsidy Section – ID Proof

# 9.3 EOI Document

| Home / Subsidy Claim Section                                        |                                |                   |                                   | Welcome, Neha Prajapati |
|---------------------------------------------------------------------|--------------------------------|-------------------|-----------------------------------|-------------------------|
| Subsidy Claim Sectior                                               | ٦                              |                   |                                   | My Application          |
| Project Detail ID Proof EOI Documents                               | Execution Details T            | Technical Details |                                   |                         |
| Grid Connected Rooftop Ph                                           | ase-2 Documer                  | nts               |                                   |                         |
| GCRT Documents                                                      |                                |                   |                                   |                         |
| Copy of Invoice<br>[Upload PDF of size upto 1 MB]                   | Browse                         |                   |                                   |                         |
| Shadow Analysis Report<br>[Upload PDF of size upto 1 MB]            | Browse<br>View Shadow Analysis | Report            | Upload the Mandatory<br>Documents |                         |
| Structure Report<br>[Upload PDF of size upto 1 MB]                  | Browse                         |                   |                                   |                         |
| Self-declaration for DCR of<br>solar PV cell and solar PV<br>module | Browse                         |                   |                                   |                         |
| [Upload PDF of size upto 1 MB]                                      |                                |                   |                                   |                         |
| Save Save & Next                                                    | Click on Sa                    | ive and Next      |                                   |                         |

Figure 9-4: Claim Subsidy Section – EOI Documents

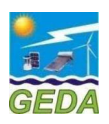

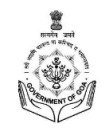

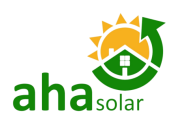

# 9.4 Execution Details

| Home / Subsidy Claim                                                                                     | Section                                   |                              |           |              | Welcom     | ie, Neha Prajapati |  |  |
|----------------------------------------------------------------------------------------------------|-------------------------------------------|------------------------------|-----------|--------------|------------|--------------------|--|--|
| Subsidy Clair                                                                                            | n Section                                 | Technical Details            |           |              | My Applica | tion               |  |  |
| Execution and                                                                                            | Completion Details                        |                              |           |              |            |                    |  |  |
| Project Geo-Lo                                                                                           | cation Details                            |                              |           |              |            |                    |  |  |
| Latitude                                                                                                 | 14.99                                     | Longitude                    | 73.4      |              |            |                    |  |  |
|                                                                                                    |                                           |                              |           |              |            |                    |  |  |
| <b>Bi-directional</b>                                                                                    | Meter Details                             | Solar M                      | eter D    | etails       |            |                    |  |  |
| Date                                                                                                    | 19-03-2023                                | Manufa                       | acturer   | Kushank      |            |                    |  |  |
|                                                                                                    |                                           |                              |           |              |            |                    |  |  |
| Manufacturer                                                                                             | AHA                                       | Serial                       | 10.       | 36656565     |            |                    |  |  |
| Serial No.                                                                                               | 161611316161                              |                              |           |              |            |                    |  |  |
| Meter Installati<br>DisCom Bidirection<br>Installation Sheet<br>Sealing Report<br>[Upload PDF of size up | on Documents<br>n Meter Browse<br>/ Meter | Join Inspec<br>[Upload PDF c | tion Repo | ort<br>1 MB] | Browse     |                    |  |  |
| GRID CONNECTIVITY LEVEL DETAILS                                                                          |                                           |                              |           |              |            |                    |  |  |
| Voltage                                                                                                  | 415 V 🗸 Phase                             | 3 Phase                      | ~         |              |            |                    |  |  |
| Save Sav                                                                                                 | ve & Next Click o                         | n Save and Next              |           |              |            |                    |  |  |

Figure 9-5: Claim Subsidy Section – Execution Details

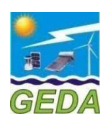

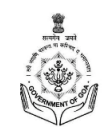

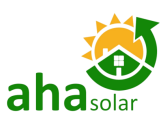

# 9.5 Technical Details

|                                    | Subsidy Claim Se                                                                                                    | ction                                                                                                    |                                              | My                                                 | Application                                                     |       |
|------------------------------------|----------------------------------------------------------------------------------------------------|----------------------------------------------------------------------------------------------------|----------------------------------------------|----------------------------------------------------|-----------------------------------------------------------------|-------|
|                                    | <u>Technical Details</u><br>Modules                                                                                                    |                                                                                                    |                                              | _→                                                 | Enter the No.of                                                 | Modul |
| Enter the Module Wp                | Capacity/Power (Wp)                                                                                                    | Manufacturer                                                                                                    | Ν                                            | lo. of Modules                                     | Type of Modules                                                 |       |
|                                    | 330                                                                                                    | Jakson Engineers Ltd.                                                                                                    | ✔ 21                                         |                                                    | Monocrystallii 🗸                                                |       |
|                                    |                                                                                                    | -Select Manufacturer-                                                                                                    | ~                                            |                                                    | Monocrystallii 🗸                                                |       |
|                                    |                                                                                                    | -Select Manufacturer-                                                                                                    | ~                                            |                                                    | Monocrystallii 🗸                                                |       |
|                                    | PV Module Serial No.<br>[Upload PDF of size upto 1 MB]<br>PV module IS/IEC test certif<br>by NABL Laboratory (IS/IEC                                                                                                    | Browse<br>ficate provided Browse                                                                                                    | Upload the Ma                                | ndatory                                            |                                                                 |       |
|                                    | PV Module Serial No.<br>[Upload PDF of size upto 1 MB]<br>PV module IS/IEC test certif<br>by NABL Laboratory (IS/IEC<br>[Upload PDF of size upto 1 MB]<br>Technical data sheet & catal<br>PV Modules of proposed ma<br>capacity<br>[Upload PDF of size upto 1 MB]<br>Inverters                               | Browse<br>ficate provided<br>certificate)<br>Browse<br>logue of Solar<br>ake, model and                                                                                                    | Upload the Ma<br>Documer                     | ndatory<br>hts                                     | Enter the No.of Inverte                                         | ers   |
| Enter the Capacity of<br>Inverters | PV Module Serial No.<br>[Upload PDF of size upto 1 MB]<br>PV module IS/IEC test certif<br>by NABL Laboratory (IS/IEC<br>[Upload PDF of size upto 1 MB]<br>Technical data sheet & catal<br>PV Modules of proposed ma<br>capacity<br>[Upload PDF of size upto 1 MB]<br>Inverters<br>Capacity/ Power (kW)       | ficate provided<br>certificate)<br>Iogue of Solar<br>ake, model and<br>Browse                                                                                                    | Upload the Ma<br>Documer                     | ndatory<br>hts                                     | Enter the No.of Inverte<br>Phase of<br>Inverters                | ers   |
| Enter the Capacity of<br>Inverters | PV Module Serial No.<br>[Upload PDF of size upto 1 MB]<br>PV module IS/IEC test certif<br>by NABL Laboratory (IS/IEC<br>[Upload PDF of size upto 1 MB]<br>Technical data sheet & catal<br>PV Modules of proposed ma<br>capacity<br>[Upload PDF of size upto 1 MB]<br>Inverters<br>Capacity/ Power (kW)<br>-7 | Browse         ficate provided<br>.certificate)         Browse         logue of Solar<br>ake, model and         Browse         Make         Delta Power Solutions India Pvt. I                  | Upload the Ma<br>Documer<br>No. of Inverters | ndatory<br>hts                                     | Enter the No.of Inverte<br>Phase of<br>Inverters<br>Single Ph V | ers   |
| Enter the Capacity of<br>Inverters | PV Module Serial No.<br>[Upload PDF of size upto 1 MB]<br>PV module IS/IEC test certif<br>by NABL Laboratory (IS/IEC<br>[Upload PDF of size upto 1 MB]<br>Technical data sheet & catal<br>PV Modules of proposed ma<br>capacity<br>[Upload PDF of size upto 1 MB]<br>Inverters<br>Capacity/ Power (kW)<br>-7 | Browse         ficate provided<br>.certificate)         Browse         logue of Solar<br>ake, model and         Browse         Browse         Delta Power Solutions India Pvt. I         Select | Upload the Ma<br>Documer<br>No. of Inverters | ndatory<br>hts<br>Type of Inverters<br>Hybrid Inve | Phase of<br>Inverters<br>Single Ph V<br>Single Ph V             | rrs   |

Figure 9-6: Claim Subsidy Section – Technical Details (Screen 1)

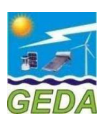

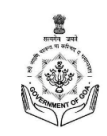

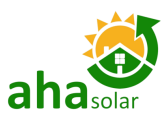

| Capacity/Power of PCU                                                                                                    | //Inverters (kW)                                                 | 7.000                                                     |                                                   |                                    |
|----------------------------------------------------------------------------------------------------|------------------------------------------------------------------|-----------------------------------------------------------|---------------------------------------------------|------------------------------------|
| Inverter Serial No.<br>[Upload PDF of size upto 1 M                                                                                                    | в]                                                               | Browse                                                    |                                                   |                                    |
| Inverter IS/IEC test cert<br>NABL Laboratory (IS/IE<br>[Upload PDF of size upto 1 M                                                                                                    | ificate provided by<br>C certificate)<br>B]                      | Browse                                                    | pload the Mandatory<br>Documents                  |                                    |
| Technical data sheet &<br>of proposed make, mod<br>[Upload PDF of size upto 1 Mi                                                                                                    | catalogue of Inverter<br>lel and capacity<br>B]                  | Browse                                                    |                                                   |                                    |
| Total Cost of installatio                                                                                                    | n (In Rs.)                                                       | Rs. 307,567.30/-                                          | Amount of MNRE Subsidy<br>Amount of State Subsidy | Rs. 88,142.65/-<br>Rs. 65,640.98/- |
| Commissioning De                                                                                                    | etails                                                           |                                                           |                                                   |                                    |
| Date of<br>Commissioning                                                                                                    | 19-03-2023                                                       | Inverter Login UR                                         | L* Inverter Login URL                             | Required                           |
| Inverter Login ID*                                                                                                    | Inverter Login ID                                                | Password*                                                 | Password                                          | Wandatory Details                  |
| Other Attachments<br>Solar PV Plant Site Phoi<br>(Upload JPG/JPEG of size up<br>If Required, Undertaking<br>DisCom<br>(Upload PDF of size upto 1 Mi<br>GEDA Inspection Repor<br>(Upload PDF of size upto 1 Mi<br>Remarks | S<br>to 2 MB]<br>g from Browse<br>B]<br>t Browse<br>B]<br>Remark | e Upload th<br>Doc<br>s, if any<br>Click on Save and Next | ne Mandatory<br>uments                            |                                    |

Figure 9-7: Claim Subsidy Section – Technical Details (Screen 2)

# 9.6 Request Subsidy Claim

Once the Subsidy Claim Section is filled by the Installer, then they have to Click on the "Request Subsidy Claims" in order to club multiple claims and submit the the bunch of application in a single Claim.

|                                                                                       | GEDA       |                              |                                 |                          |                          | Mahotsav                                 |
|---------------------------------------------------------------------------------------|------------|------------------------------|---------------------------------|--------------------------|--------------------------|------------------------------------------|
|                                                                                       | DASHBOARD  | APPLY -                      | MY APPLICATION                  | REPORTS -                | PROFILE -                | LOGOUT                                   |
|                                                                                       |            | Home / Subsidy Claim Request |                                 | GOA Leads<br>MIS Report  | Welcome, Neha Prajapati  |                                          |
| Click on "Request Subsidy<br>Claim" to generate the cla<br>sections ad submit the cla | aim<br>aim | From Date Request No.        | To Date -Select Request Status- | Request Subsidy Claims   | -Select Scheme-          | APPLY FOR ROOF TOP ST                    |
|                                                                                       |            |                              |                                 |                          | First Previous Next Last | SC SC SC SC SC SC SC SC SC SC SC SC SC S |
|                                                                                       |            | Sr No.                       | Request No.                     | Request Date     Verifie | d At GEDA 🛛 🔶 Action 🔶   | OLAR C                                   |
|                                                                                       |            |                              | No                              | record found             |                          | ALCULAT                                  |
|                                                                                       |            | Showing 0 to 0 of 0 entries  |                                 |                          | First Previous Next Last | Ŷ                                        |
|                                                                                       |            |                              | End of Se                       | ection                   |                          |                                          |

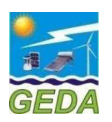

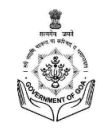

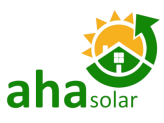

#### Disclaimer:

The Consumer details shown in the Portal are based on the information provided by respective GED and GEDA, AHAsolar and their representatives are nowhere responsible for any mismatch of data in the Name, Address, Contract Load, Phase and Type of Customer. In case of any discrepancy, the Consumer/Applicant or the Installer shall contact the respective DisCom.

Developed For:

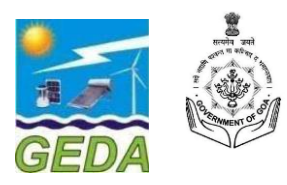

Developed & Powered by:

AHASolar

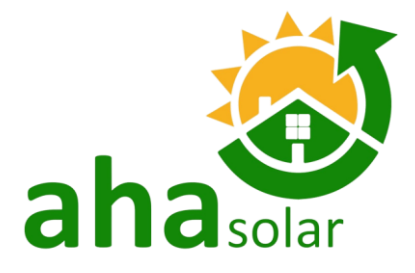